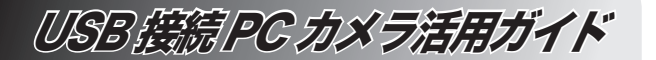

# 使用する PC カメラを選ぶには

お使いのパソコンに他の PC カメラが接続されていたり、他のビデオキャプチャ デバイスが搭載されている場合、使用する PC カメラをビデオチャットに使用 するデバイスとして選択する必要があります。

補足説明書

この補足説明書では、Windows Messenger を使用している場合と、Yahoo! メッセンジャーを使用している場合について、デバイスの選択方法を説明します。

PC カメラ 1 台だけがお使いのパソコンに接続されている場合は、本補足説明 書をお読みになる必要はありません。Windows Messenger をご使用の方は 「USB 接続 PC カメラ活用ガイド」の 14 ページ、Yahoo! メッセンジャーをご 使用の方は同 19 ページをお読みください。

### **Windows Messenger 編**

Windows Messenger では、マイク音量やスピーカ音量、カメラ映像のピントなどを調整する手順の中で選択します。

**1.** 「ツール」メニューから「オーディオチューニングウィザード」をクリックし

#### 

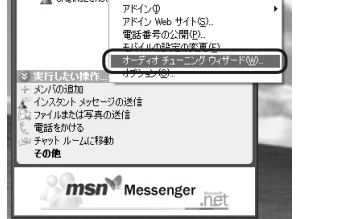

オーディオとビデオのチューニングウィザード画面が表示されます。

### **2.** <u>冰へ₩></u>をクリックします。

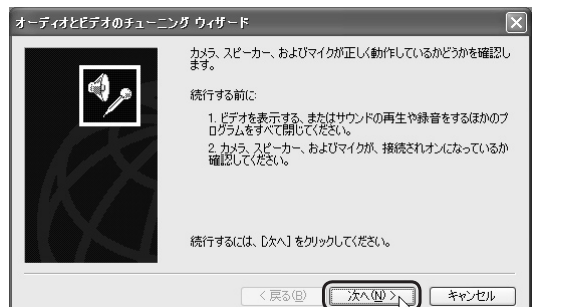

3. 画面の ▼をクリックし、使用する PC カメラをクリックして選択します。

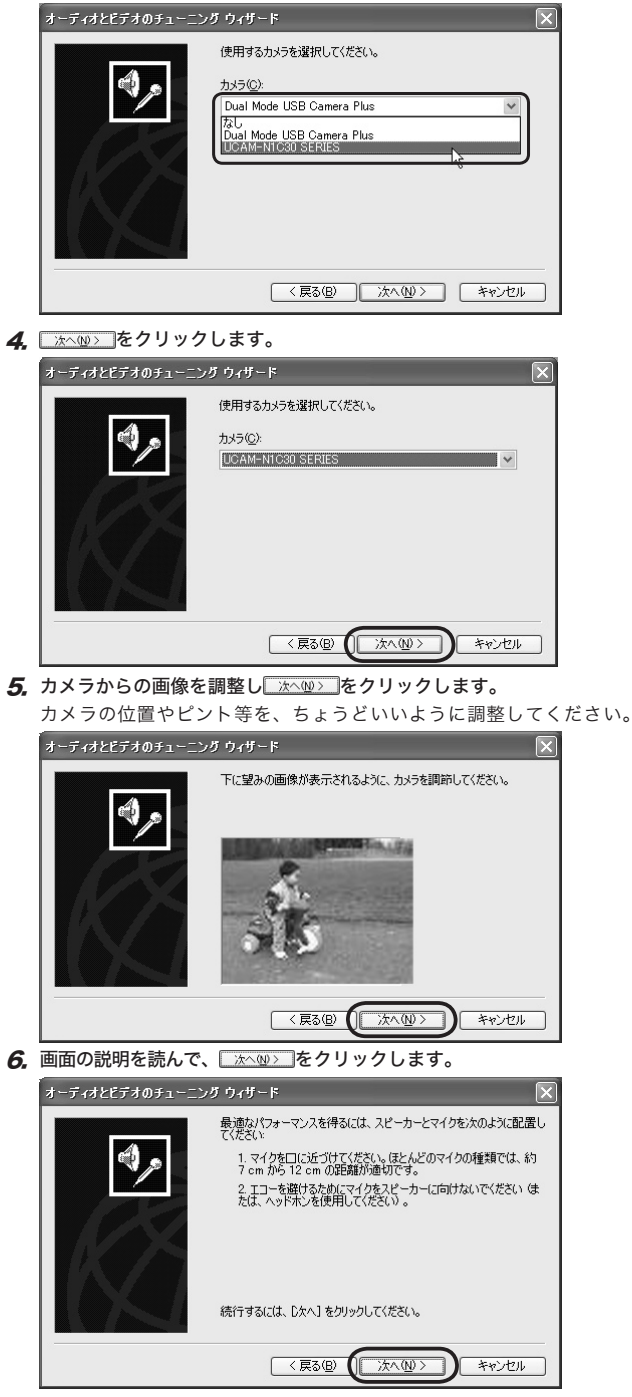

7. 使用するマイクとスピーカが選択されていることを確認して、 ★へ(№) をクリックします。

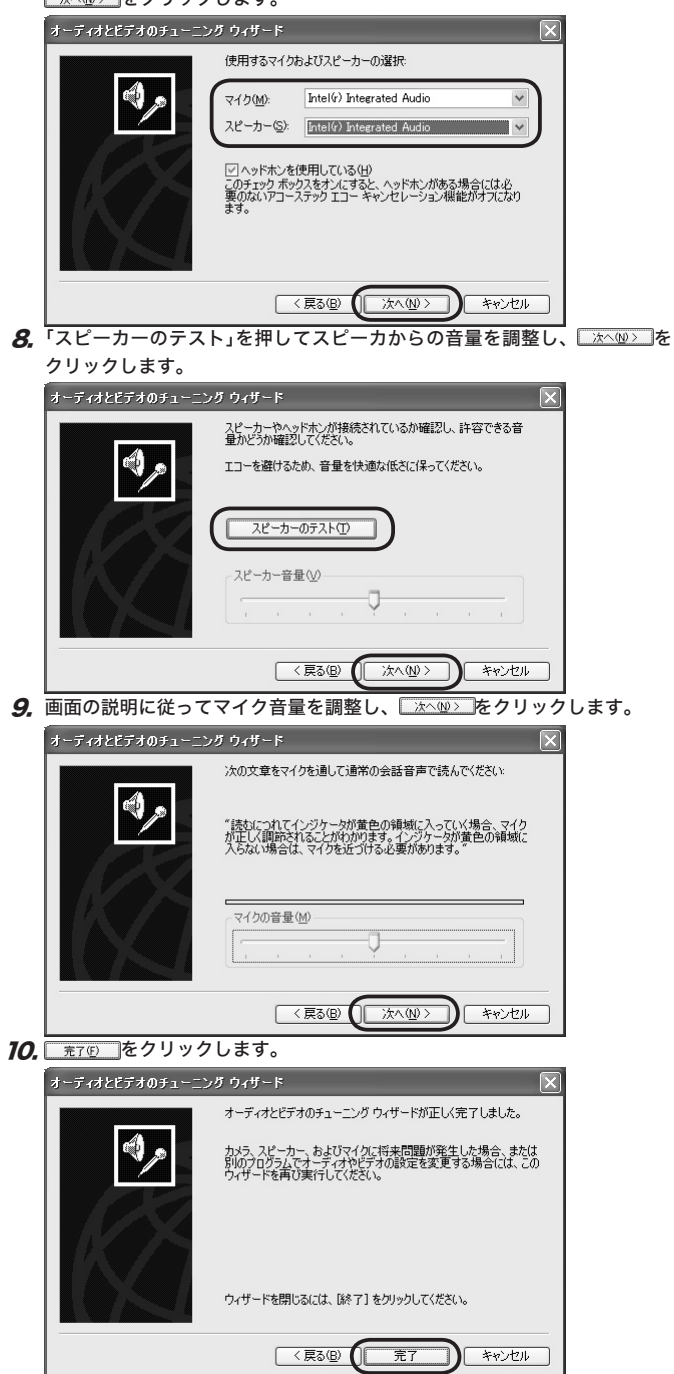

これで使用する PC カメラを選択できました。

## ●Yahoo! メッセンジャー編

Yahoo! メッセンジャーでは、カメラ映像を調整する手順の中で選択します。

- **7.** PC カメラをパソコンに接続します。
- **2.**「ツール」メニューから「自分の映像を見せる」をクリックします。 「自分の映像」画面と「自分の映像を見せる」画面が表示されます。
- 接続し 表示(い) ツール(ロ) ヘルプ(日) 送信(N) 自分の映像を見せる(工)... E MULTING BUSIN 0 友だちリスト(M) 友がちの公開情報(V) Yahoo!チャット(H) 公開カンファレンスの開始/参加(2) Yahoo!のサードス オフラインメッセージを見る(D... メッセージアーカイブを見る(S)... ファイル転送の状態を見る(R).. N M & O & M M & X X Yahoo! JAPAN 検索 ▶ 検索(S) の 使用中 っ
- ◎ 警告画面が表示されたときは、「OK」をクリックして画面を閉じてください。
- ◎ インターネットへの接続方法を選択する画面が表示されたときは、 お使いの回線を選択して ◆ をクリックしてください。

| インターネットへの接続方法 🚺                                             |
|-------------------------------------------------------------|
| インターネットへの接続方法                                               |
| ○ ダイヤルアップ(型)                                                |
| <ul> <li>DSL/ケーブルテレビ(B)</li> <li>アレイムいて)</li> </ul>         |
|                                                             |
| <u>QK</u><br>+キンセンル( <u>C</u> )<br>http://messnger.yahoo.co |

3.「自分の映像を見せる」画面を閉じます。

このとき「自分の映像」画面にパソコンに接続した PC カメラの映像が表示されていることを確認してください。

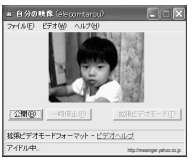

4.「ファイル」メニューから「ビデオ設定」をクリックします。

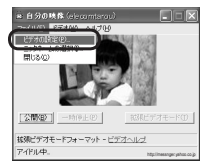

「Yahoo! メッセンジャー:設定」画面が表示されます。

| 5, | ・ノイノリスノの選択」をクリックします。<br>Yahaolshtz9v: 論注                                                                                                    |
|----|----------------------------------------------------------------------------------------------------|
|    | 期間の:     ************************************                                                                                                    |
| 6  |                                                                                                    |
|    | ライブカメラの選択<br>ライブカメラの選択<br>「JCAM-NICGO SERIES<br>Dual Mode USE Camera Plus<br>UCAM-NICGO SERIES                                                                                                    |
| 7. |                                                                                                    |
|    | ライブカメラの選択<br>ライブカメラ②:<br> UOAM=NTOROTSHRIES<br><br><br><br><br>                                                                                                    |
| 8. | FJAイプカメラの設定」をクリックします。                                                                                                    |
| 9. | <u> て またしたいやう またしたい まます。<br/>PCカメラからの映像を見ながら、各項目を設定していきます。<br/>(画像の調整)画面<br/>プロパ5ィ<br/>(画像の調整)の<br/>第2540 Tax 754 ()<br/>「 第85400</u>                                                                                                    |
|    | エントラスト(の)     」     「60)     「       色合い(中)     」     「2     「       鮮ヤかた(ち)     」     「     「       第7かた(ち)     」     「     「       オワイト / 52 × (ゆ)     」     「     「       北ワイト / 52 × (ゆ)     」     「     「       たの使用(の)     」     「     「       全の使用(の)     」     「     日 |

OK キャンセル

「ニノゴナリニの溜切 ナクリックトナナ

・「明るさ」 画質の明るさを調整します。「Auto」にチェックマークをつけておくと、 自動で明るさを調整します。 ・「コントラスト」 数字が大きいほど、暗い部分と明るい部分の差がはっきりとした映像 になります。 ・「色合い」 数字が小さくなると赤みが増し、数字が大きくなると緑みが増します ・「鮮やかさ」 色の鮮やかさを調整します。 ・「鮮明度」 数字が小さいほどぼやけた画像になり、数字が大きいほどはっきりします。 ・「ガンマ」 カメラ映像のガンマ値を設定します。 ・「ホワイトバランス」 光源の違い(蛍光灯や太陽光など)による映像の色合いを調整します。 ・「逆光補正」 被写体が逆光になっているときなどに、映像を調整します。 ・「色の使用」 チェックマークをつけると、カラー映像になります。 (カスタムプロパティ)画面 プロパティー 画像の調整 [カスタムフロパティ] ちらつき防止 n'ント'幅 8 (Fastest) 👻 7911-7 € 50Hz 15-右劾 🔽 C 60Hz - 980000 電出 \_\_\_\_ ift dif -7997° L 87 L 35-使昭明 画質 72-22-1 既家(D) OK キャンセル 適用の ・「ちらつき防止」 屋内か屋外か、また地域によって光源にちらつきがある場合は、ここ で設定します。 ・「バンド幅」 通信環境に応じて、1 (Slowest)から6 (Fastest)の6 段階で映像品 質を設定します。 ・「カラー有効」 チェックマークをつけてグレー / カラーの映像を選択します。 ・「露出」 映像の露出を調整します。「Auto」にチェックマークをつけておくと、 児童で露出を調整します。 ・「フリップ」 映像を反転します。 ・「低照明」 照明の強さ(光度)などを考慮して調整します。 **10.** 0K をクリックして、「Yahoo! メッセンジャー:設定」画面に戻ります。 11. \_\_\_\_ をクリックして画面を閉じます。

これで使用する PC カメラを選択できました。

©2003 ELECOM Corporation. All rights reserved